# 使用防禦性防火牆配置安全訪問

目錄 <u>簡介</u> 必要條件 <u>需求</u> <u>採用元件</u> <u>背景資訊</u> 設定 在安全訪問上配置VPN <u>通道資料</u> <u>配置VPN站點到站點防禦工事</u> <u>網路</u> 驗證 <u>第1階段建議</u> <u>第2階段建議</u> 配置隧道介面 配置策略路由 驗證

## 簡介

本文檔介紹如何使用防禦性防火牆配置安全訪問。

## 必要條件

- 設定使用者啟動設定
- ZTNA SSO身份驗證配置
- <u>配置遠端訪問VPN安全訪問</u>

### 需求

思科建議您瞭解以下主題:

- Fortigate 7.4.x版防火牆
- 安全存取
- Cisco安全使用者端- VPN
- 思科安全使用者端-ZTNA
- 無客戶端ZTNA

### 採用元件

本文檔中的資訊基於:

- Fortigate 7.4.x版防火牆
- 安全存取
- Cisco安全使用者端- VPN
- 思科安全使用者端-ZTNA

本文中的資訊是根據特定實驗室環境內的裝置所建立。文中使用到的所有裝置皆從已清除(預設))的組態來啟動。如果您的網路運作中,請確保您瞭解任何指令可能造成的影響。

## 背景資訊

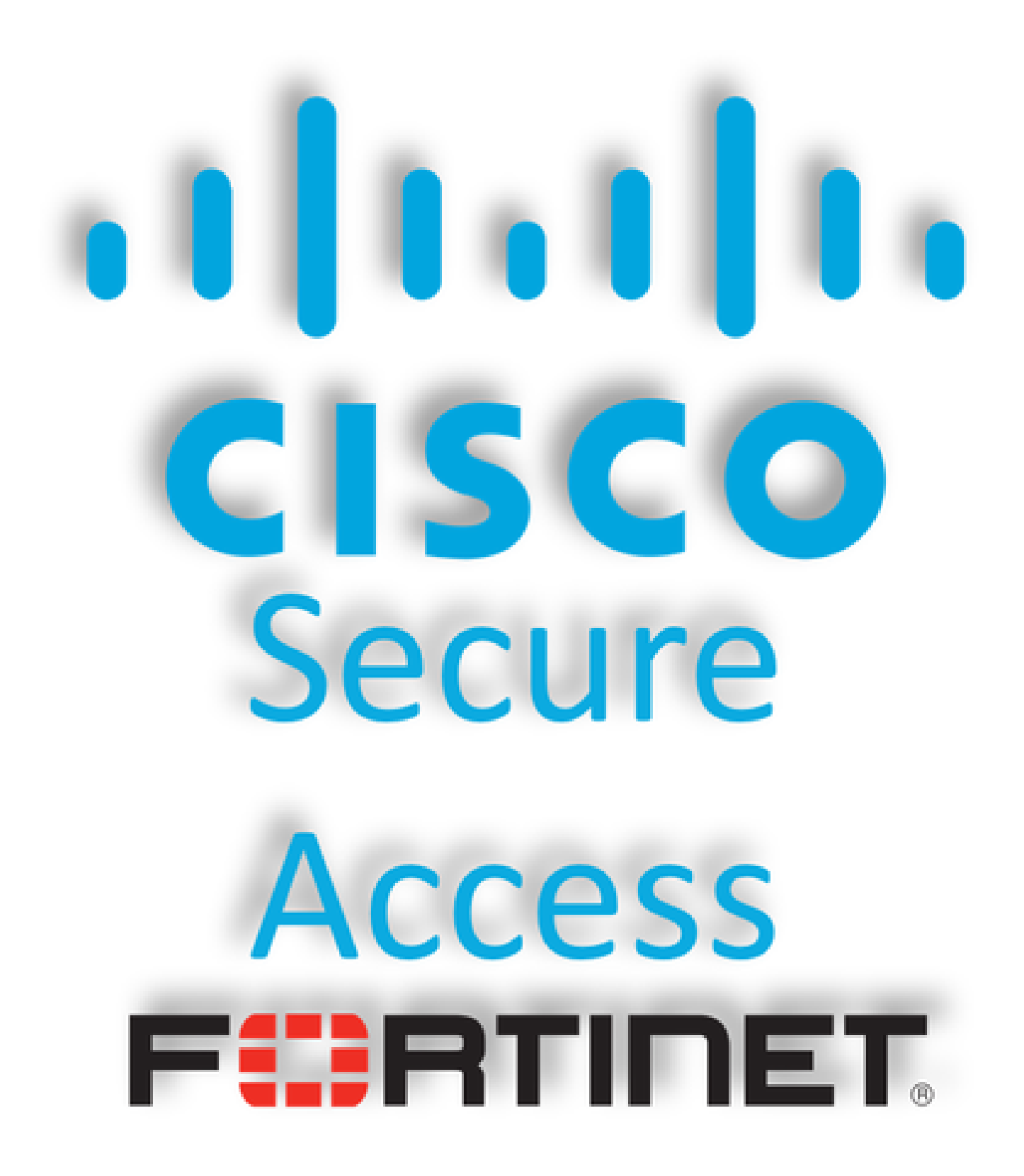

思科設計了安全訪問,可保護並提供對內部和基於雲的私有應用的訪問。它還保護從網路到 Internet的連線。這透過實施多種安全方法和層來實現,所有這些方法都旨在保護透過雲訪問資訊時 所需的資訊。

設定

在安全訪問上配置VPN

### 導航到<u>安全訪問</u>的管理面板。

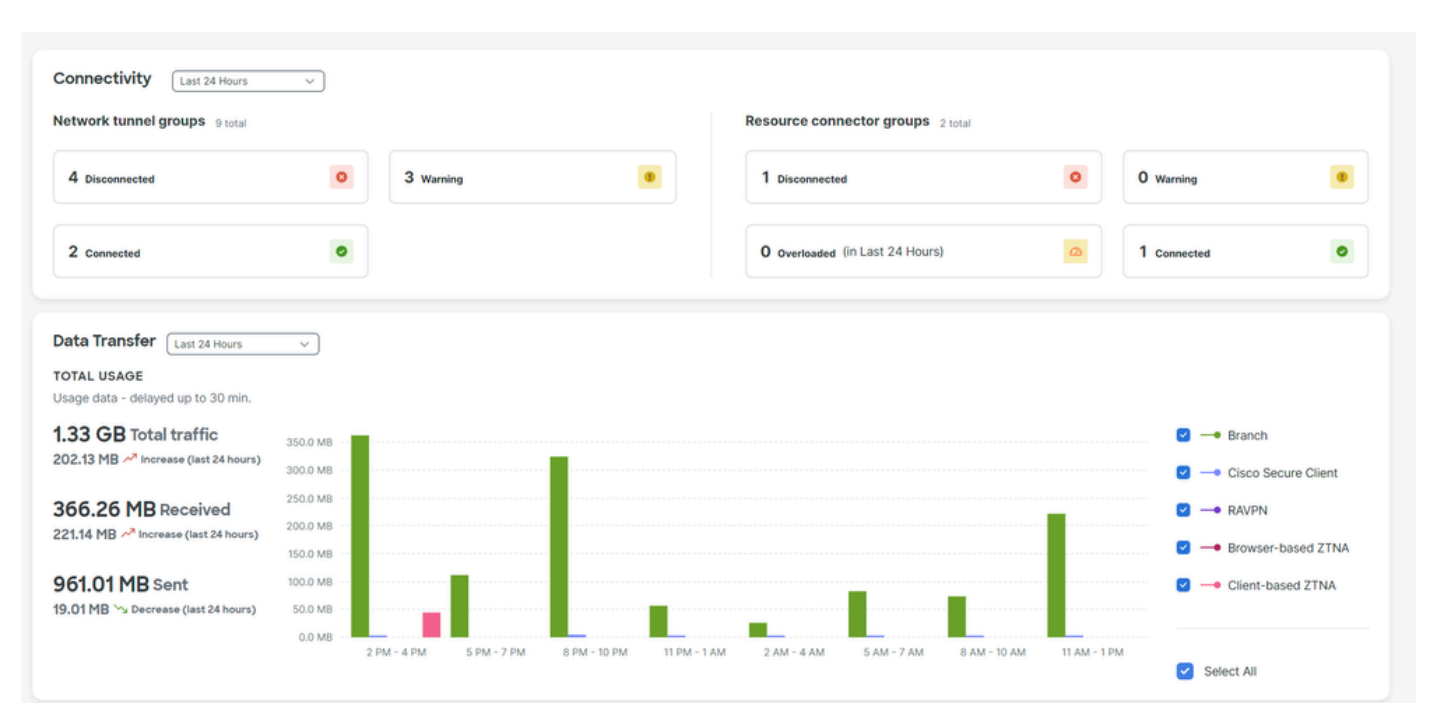

• 按一下 Connect > Network Connections > Network Tunnels Groups

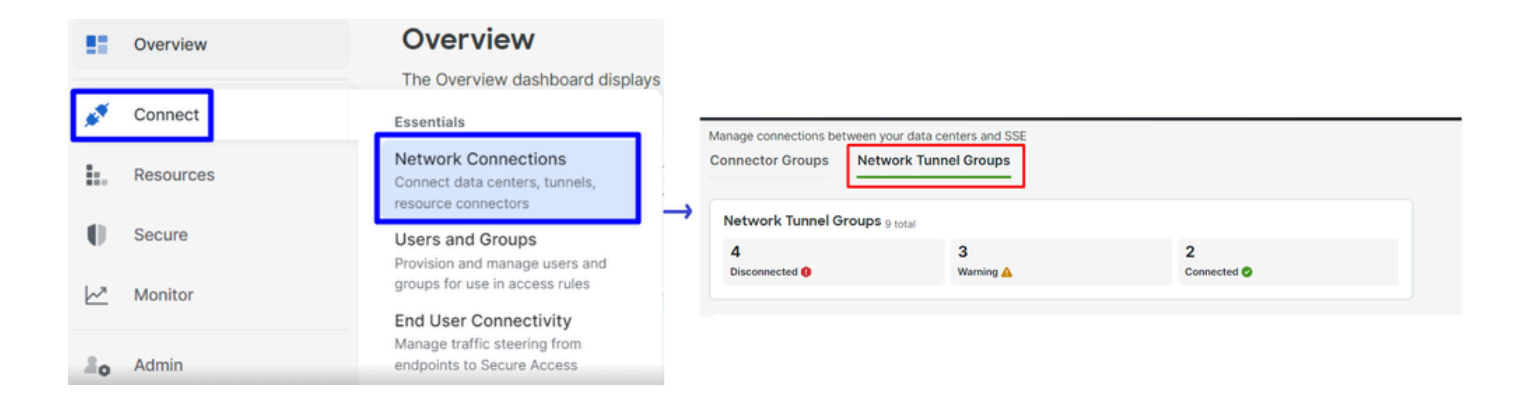

Dela

• 在Network Tunnel Groups下,按一下 + Add

#### Network Tunnel Groups

A network tunnel group provides a framework for establishing tunnel redundancy and high availibility. Connect tunnels to the hubs within a network tunnel group to securely control user access to the Internet and private resources. Help C

| Q. Search Region | ~ ] | Status | ~ | 9 Tunnel Groups |
|------------------|-----|--------|---|-----------------|
|------------------|-----|--------|---|-----------------|

+ Add

- 配置Tunnel Group Name、Region和 Device Type
- 按一下 Next

| ✓ General Settings         | General Settings                                                                                                    |
|----------------------------|----------------------------------------------------------------------------------------------------|
| 2 Tunnel ID and Passphrase | Give your network tunnel group a good meaningful name, choose a region through<br>which it will connect to Secure Access, and choose the device type this tunnel<br>group will use. |
| 3 Routing                  | Tunnel Group Name Fortigate                                                                                                    |
| (4) Data for Tunnel Setup  | Region<br>Europe (Germany)                                                                                                    |
|                            | Device Type Other                                                                                                    |
| $\overline{\langle}$       | Cancel                                                                                                    |
|                            |                                                                                                    |

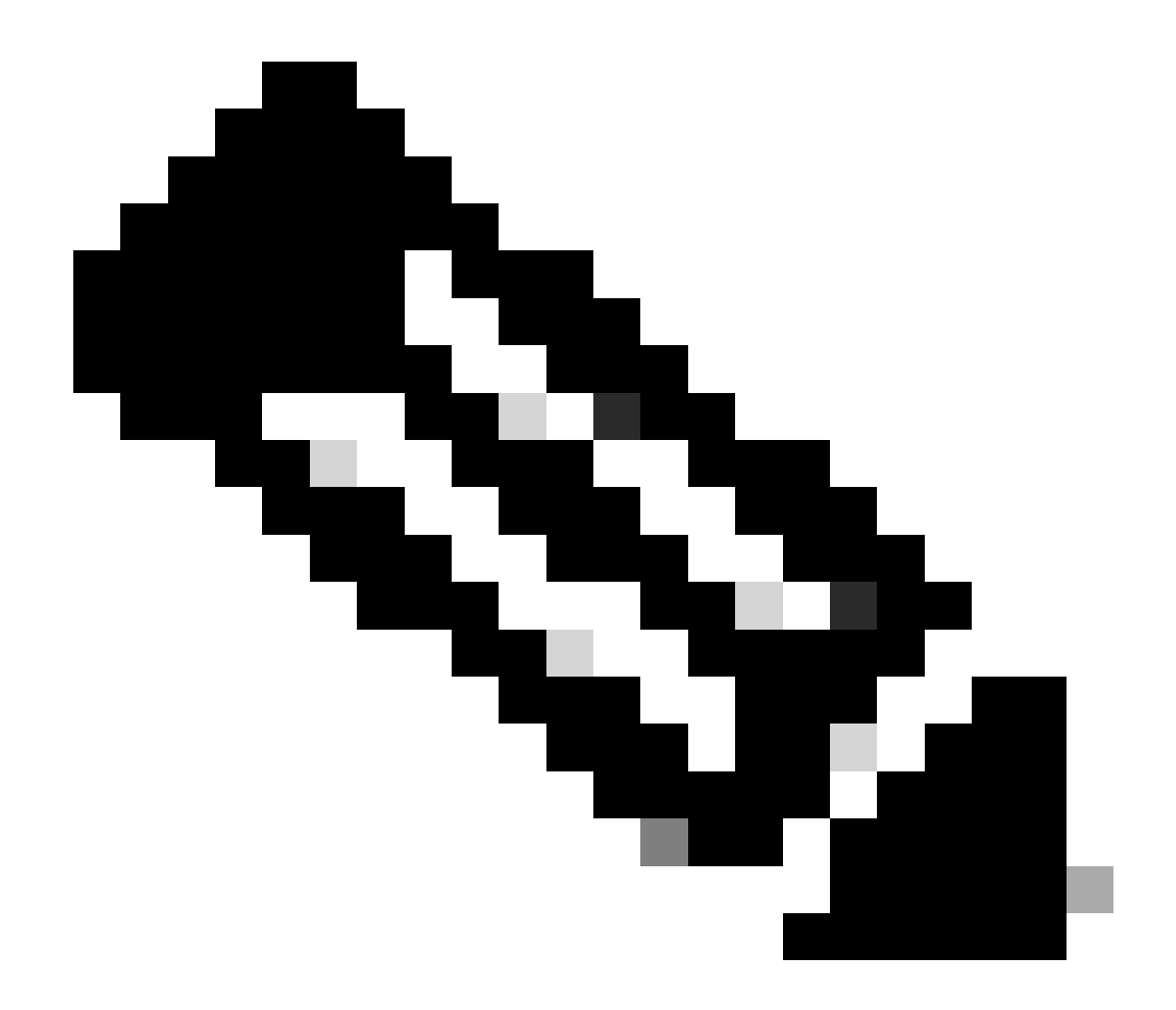

**附註**:選擇最接近防火牆位置的區域。

- 配置Tunnel ID Format和 Passphrase
- 按一下Next

| $\bigcirc$ | General Settings                      | Tunnel ID and Passphrase                                                                                                    |                  |  |  |  |  |  |  |  |
|------------|---------------------------------------|----------------------------------------------------------------------------------------------------|------------------|--|--|--|--|--|--|--|
| Ó          | General Settings                      | Configure the tunnel ID and passphrase that devices will use to connec                                                                                                    | ct to this       |  |  |  |  |  |  |  |
| $\bigcirc$ | Turnello                              | tunnel group.                                                                                                    |                  |  |  |  |  |  |  |  |
| Ó          | Tunnel ID and Passphrase              |                                                                                                    |                  |  |  |  |  |  |  |  |
| $\frown$   |                                       | Tunnel ID Format                                                                                                    |                  |  |  |  |  |  |  |  |
| (3)        | Routing                               | Email IP Address                                                                                                    |                  |  |  |  |  |  |  |  |
|            |                                       |                                                                                                    |                  |  |  |  |  |  |  |  |
| (4)        | Data for Tunnel Setup                 |                                                                                                    |                  |  |  |  |  |  |  |  |
|            |                                       | fortigate (hub>.sse.cisco.com                                                                                                    | fortigate        |  |  |  |  |  |  |  |
|            |                                       | Describuses                                                                                                    |                  |  |  |  |  |  |  |  |
|            |                                       | Passpnrase                                                                                                    |                  |  |  |  |  |  |  |  |
|            |                                       |                                                                                                    |                  |  |  |  |  |  |  |  |
|            |                                       | The passphrase must be between 16 and 64 characters long. It must include at l<br>upper case letter, one lower case letter, one number, and cannot include any spe<br>characters. | east one<br>cial |  |  |  |  |  |  |  |
|            |                                       | Confirm Passphrase                                                                                                    |                  |  |  |  |  |  |  |  |
|            |                                       |                                                                                                    | 8                |  |  |  |  |  |  |  |
|            |                                       |                                                                                                    |                  |  |  |  |  |  |  |  |
|            | <                                     | Cancel                                                                                                    | ack Next         |  |  |  |  |  |  |  |
|            | • 按一下Save                             |                                                                                                    |                  |  |  |  |  |  |  |  |
|            |                                       | Douting options and notwark overland                                                                                                    |                  |  |  |  |  |  |  |  |
| $\odot$    | General Settings                      | Configure routing options for this tunnel group                                                                                                    |                  |  |  |  |  |  |  |  |
| $\bigcirc$ | Tunnel ID and Passphrase              |                                                                                                    |                  |  |  |  |  |  |  |  |
| $\cup$     | · · · · · · · · · · · · · · · · · · · |                                                                                                    |                  |  |  |  |  |  |  |  |
| 3          | Routing                               | Select if the IP address space of the subnet behind this tunnel group overlaps with other IP address spaces in                                                                    | n your network.  |  |  |  |  |  |  |  |
|            | Data for Tunnol Satur                 | When selected, private applications behind these tunnels are not accessible.                                                                                                    |                  |  |  |  |  |  |  |  |
| 4          | F                                     | louting option                                                                                                    |                  |  |  |  |  |  |  |  |
|            | (                                     | Static routing                                                                                                    |                  |  |  |  |  |  |  |  |
|            |                                       | Use this option to manually add IP address ranges for this tunnel group.                                                                                                    |                  |  |  |  |  |  |  |  |
|            |                                       | IP Address Ranges                                                                                                    | 00.000           |  |  |  |  |  |  |  |
|            |                                       | Add an public and private address ranges used internally by your organization. For example, 128.06.0.0/16, 192.0.2.0/24                                                           | 52.0.2.0/24.     |  |  |  |  |  |  |  |
|            |                                       | 192.168.100.0/24 ×                                                                                                    |                  |  |  |  |  |  |  |  |
|            | (                                     | Dynamic routing                                                                                                    |                  |  |  |  |  |  |  |  |
|            |                                       | Use this option when you have a BGP peer for your on-premise router.                                                                                                    |                  |  |  |  |  |  |  |  |
|            | < (                                   | Cancel                                                                                                    | Back Save        |  |  |  |  |  |  |  |

通道資料

## Data for Tunnel Setup

Review and save the following information for use when setting up your network tunnel devices. This is the only time that your passphrase is displayed.

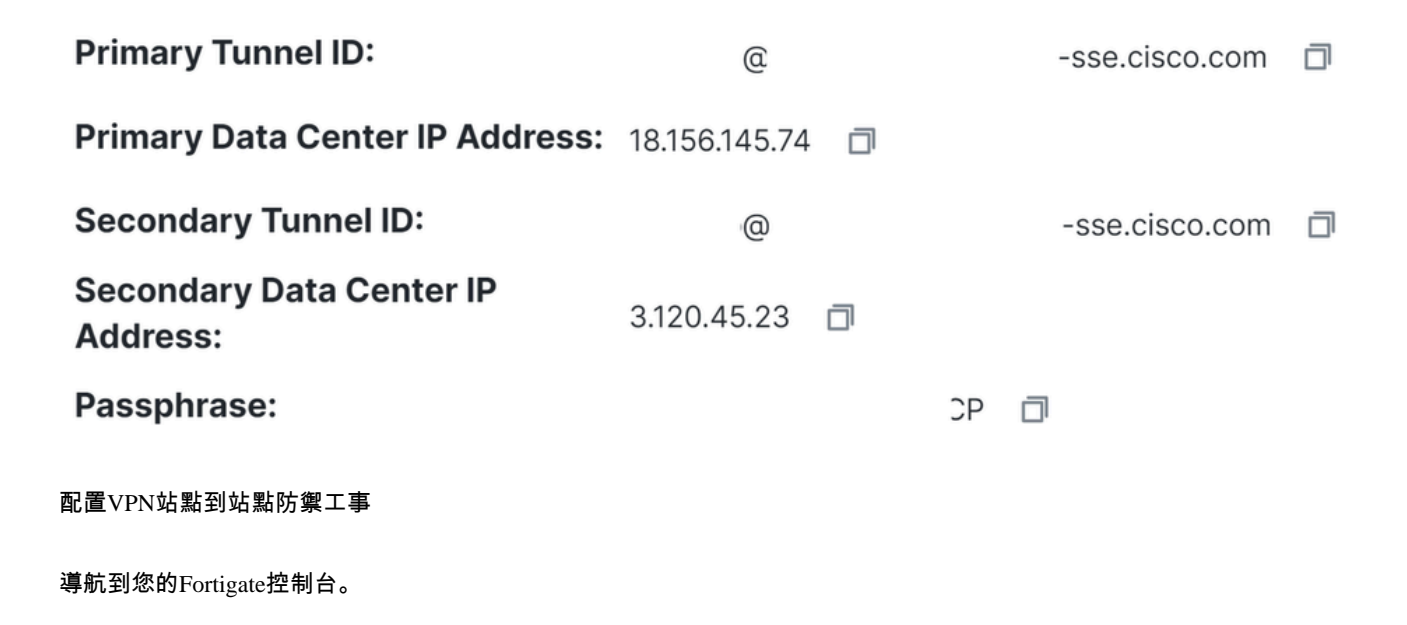

• 按一下 VPN > IPsec Tunnels

| 묘 | VPN                   | ~ |
|---|-----------------------|---|
|   | IPsec Tunnels         | ☆ |
|   | IPsec Wizard          |   |
|   | IPsec Tunnel Template |   |
|   | VPN Location Map      |   |

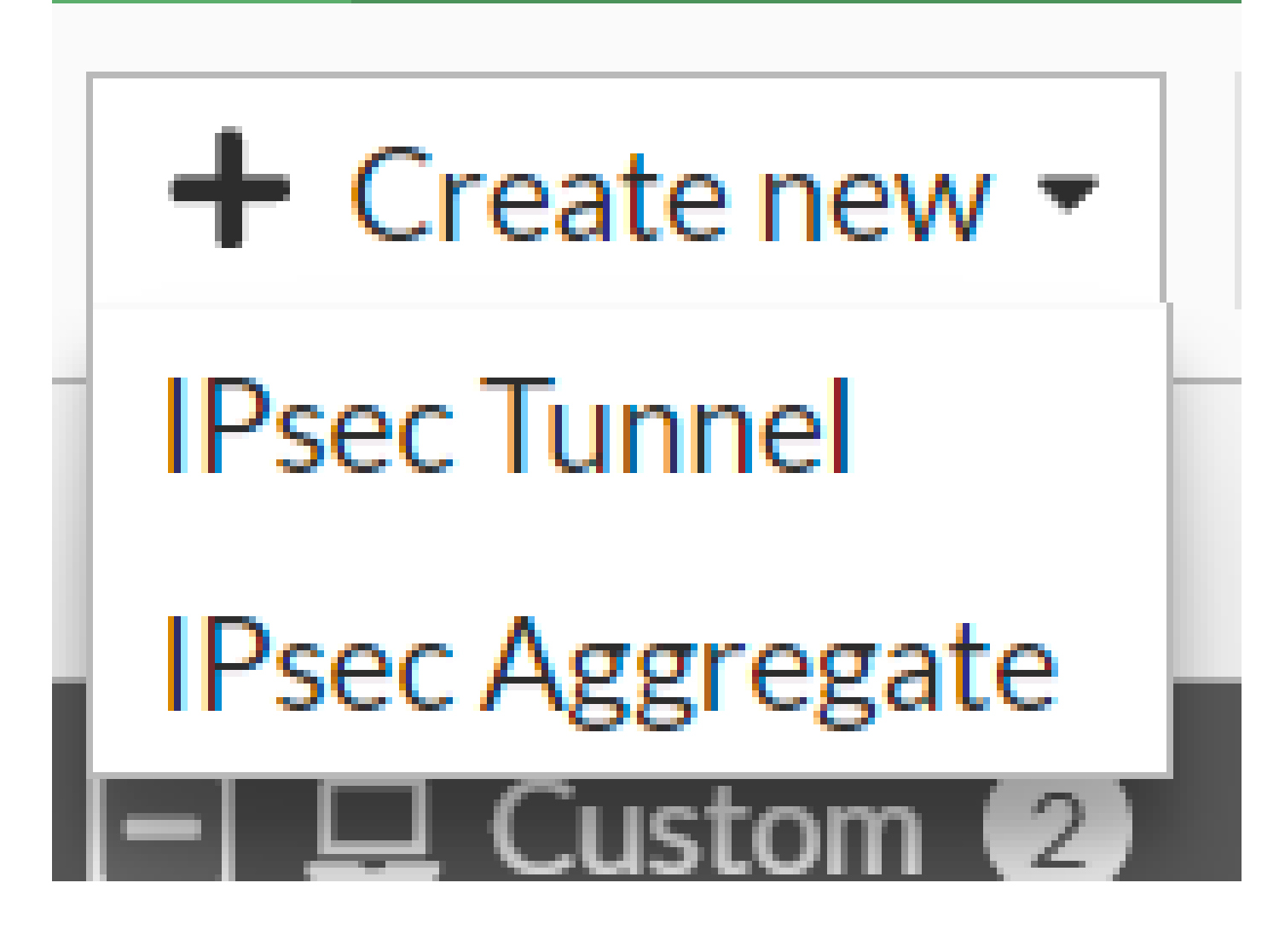

按一下Custom,配置Name 並按一下Next。

| 1 VPN Setup                                                   |        |        |        |
|---------------------------------------------------------------|--------|--------|--------|
| Name 2 Cisco Secure 1                                         |        |        |        |
| Template type Site to Site Hub-and-Spoke Remote Access Custom |        |        |        |
|                                                               |        | 3      |        |
|                                                               | < Back | Next > | Cancel |

在下一個影像中,您會看到您需要如何設定零Network 件的設定。

網路

•

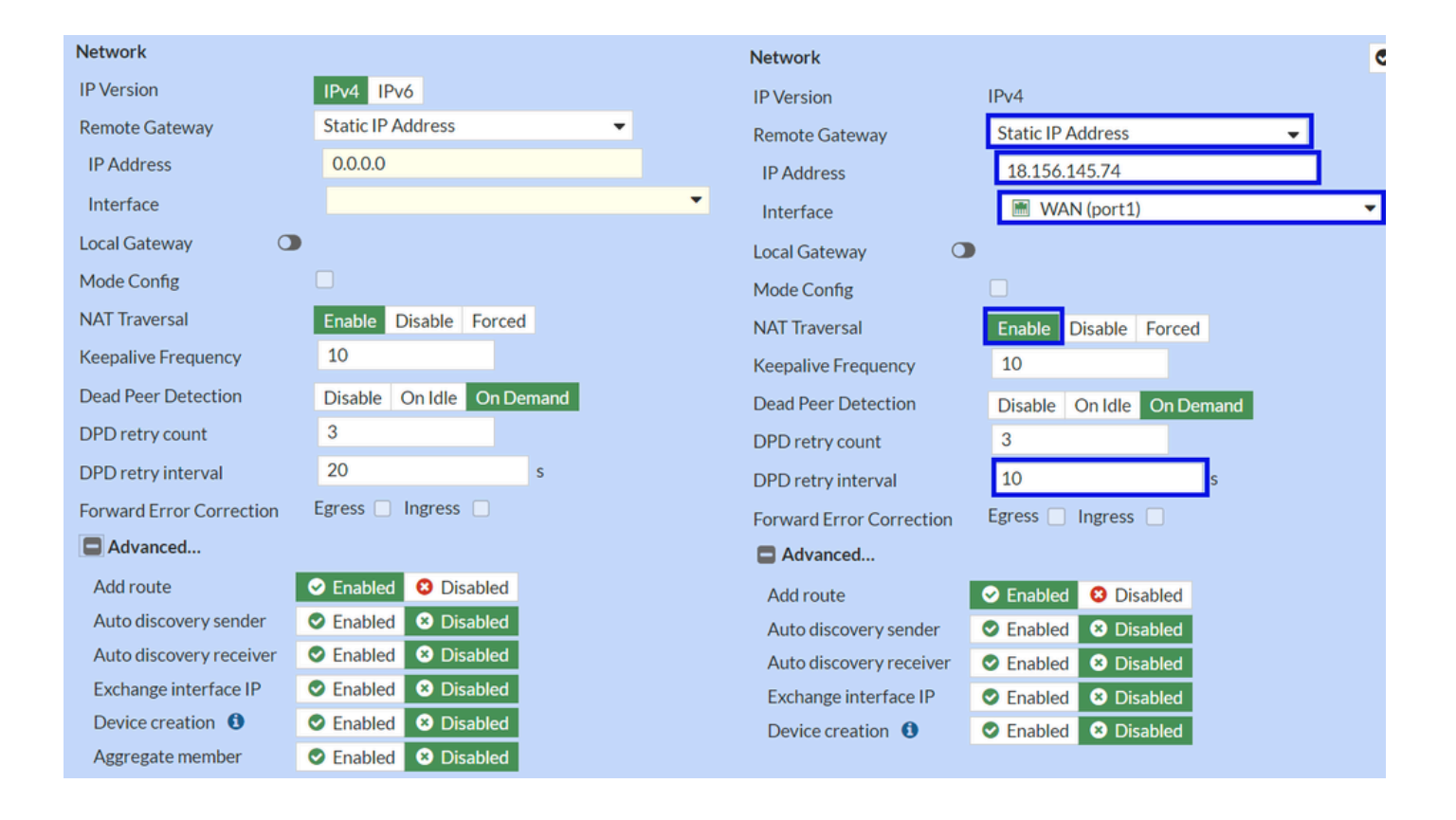

#### Network

• IP Version : IPv4

• Remote Gateway : 靜態IP地址

Primary IP Datacenter IP Address,

- IP Address : 使用<u>隧道資料</u>步驟中指定的IP
- Interface : 選擇您計畫用於建立隧道的WAN介面
- Local Gateway : 停用為預設值
- Mode Config : 停用為預設值
- NAT Traversal : 啟用
- Keepalive Frequency :10
- Dead Peer Detection : 點播
- DPD retry count :3
- DPD retry interval :10
- Forward Error Correction : 請勿勾選任何方塊。
- Advanced...:將其配置為映像。

#### 現在配置IKE Authentication。

#### 驗證

| Authentication |                                 | Authentication |                    |
|----------------|---------------------------------|----------------|--------------------|
| Method         | Pre-shared Key -                | Method         | Pre-shared Key 🗸 🗸 |
| Pre-shared Key |                                 | Pre-shared Key | •••••              |
| IKE            |                                 | IKE            |                    |
| Version        | 1 2                             | Version        | 1 2                |
| Mode           | Aggressive Main (ID protection) |                |                    |

- Authentication
  - Method :預共用金鑰作為預設值
    - Pre-shared Key :使用<u>隧道資料</u>步驟中給出的Passphrase命令
- IKE
  - · Version:選擇版本2。

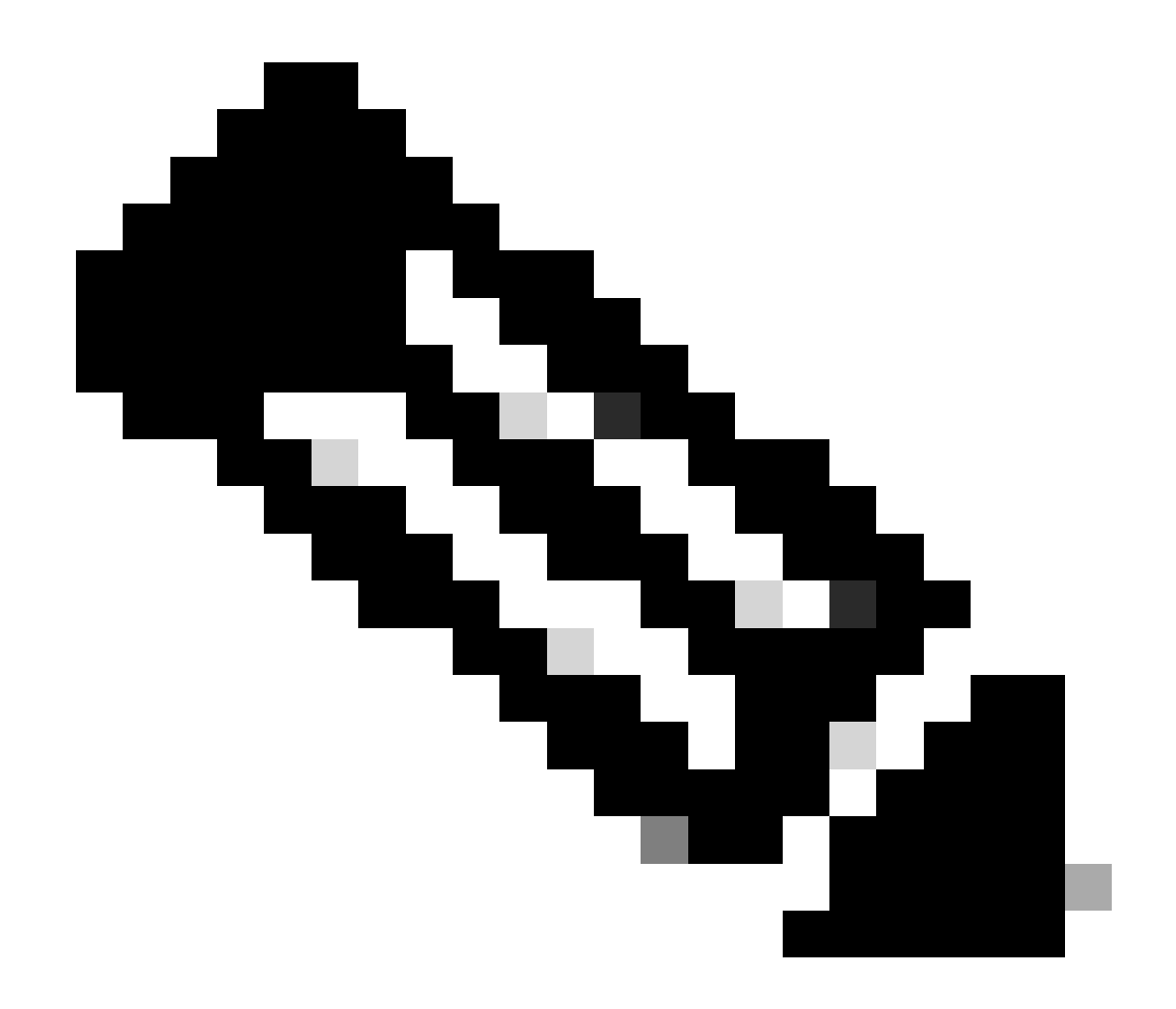

**注意**:安全訪問僅支援IKEv2

現在配置 Phase 1 Proposal。

第1階段建議

| Phase 1 Proposal   | O Add  |       |                |           |    |   |
|--------------------|--------|-------|----------------|-----------|----|---|
| Encryption         | AES128 | •     | Authentication | SHA256    | •  | × |
| Encryption         | AES256 | -     | Authentication | SHA256    | -  | × |
| Encryption         | AES128 | -     | Authentication | SHA1      | -  | × |
| Encryption         | AES256 | -     | Authentication | SHA1      | -  | × |
|                    |        | 32    | 31 30 :        | 29 🗌 28 🛛 | 27 |   |
| Diffie-Hellman Gro | oups   | 21    |                | 18 🔲 17 🗌 | 16 |   |
|                    |        | 04400 |                | 2 [] 1    |    |   |
| Key Lifetime (seco | nds)   | 86400 |                |           |    |   |
| Local ID           |        |       |                |           |    |   |

- Phase 1 Proposal
  - Encryption : 選擇AES256
    - Authentication : 選擇SHA256
    - Diffie-Hellman Groups : 選中框19和20
    - Key Lifetime (seconds) : 86400為預設值
    - Local ID : 使用<u>Tunnel Data</u>步驟中提供的 Primary Tunnel ID

現在配置 Phase 2 Proposal。

第2階段建議

| New Phase 2        |                |                                    |                 |                 |                                                                         |                        | (                  | 9 0 |                           |             |               |                 |   |
|--------------------|----------------|------------------------------------|-----------------|-----------------|-------------------------------------------------------------------------|------------------------|--------------------|-----|---------------------------|-------------|---------------|-----------------|---|
| Name               |                | CSA                                |                 |                 |                                                                         |                        |                    |     |                           |             |               |                 |   |
| Comments Comments  |                |                                    |                 |                 |                                                                         |                        |                    |     |                           |             |               |                 |   |
| Local Address      |                | addr_s                             | ubnet 👻         | 0.0.0.0         | /0.0.0                                                                  |                        |                    |     |                           |             |               |                 |   |
| Remote Address     |                | addr_s                             | ubnet 👻         | 0.0.0.0         | /0.0.0                                                                  |                        |                    |     |                           |             |               |                 |   |
| Advanced           |                |                                    |                 |                 |                                                                         |                        |                    |     | New Phase 2               |             |               |                 |   |
| Phase 2 Proposal   | O Add          |                                    |                 |                 |                                                                         |                        |                    |     | Name                      |             | CSA           |                 | _ |
| Encryption         | AES128         | •                                  | Authentic       | ation           | SHA1                                                                    | -                      | ×                  |     | Comments                  |             | Comments      |                 | 4 |
| Encryption         | AES256         | •                                  | Authentic       | ation           | SHA1                                                                    | •                      | ×                  |     | Local Address             |             | addr_subnet 👻 | 0.0.0.0/0.0.0.0 |   |
| Encryption         | AES128         | •                                  | Authentic       | ation           | SHA256                                                                  | -                      | ×                  |     | Remote Address            |             | addr_subnet 👻 | 0.0.0.0/0.0.0.0 |   |
| Encryption         | AES256         | •                                  | Authentic       | ation           | SHA256                                                                  | •                      | ×                  |     | Advanced                  |             |               |                 |   |
| Encryption         | AES128GO       | AES128GCM 👻 🗶                      |                 |                 |                                                                         | Phase 2 Proposal O Add |                    |     | Add                       |             |               |                 |   |
| Encryption         | AES256GC       | CM 🔻                               | ×               |                 |                                                                         | Encryption AES128      |                    |     | ✓ Authentication SHA256 ✓ |             |               |                 |   |
| Encryption         | CHACHA2        | 0POLY1                             | 305 - 3         | ĸ               |                                                                         |                        |                    |     | Enable Replay Det         | ection 🔽    |               |                 |   |
| Enable Replay Dete | ection 🔽       |                                    |                 |                 |                                                                         |                        |                    |     | Enable Perfect For        | ward Secree | cy (PFS) 📃    |                 |   |
| Enable Perfect For | ward Secrec    | y (PFS)                            |                 |                 |                                                                         |                        |                    |     | Local Port                |             | All 🔽         |                 |   |
|                    |                | 32                                 |                 | 30 🗆 2          | 29 🗌 28 🔲 3                                                             | 27                     |                    |     | Remote Port               |             | All 🔽         |                 |   |
| Diffie-Hellman Gro | up             | <ul> <li>21</li> <li>15</li> </ul> | 201<br>☑ 14 ☑ 5 | 19 🗌 1<br>5 🗌 2 | $\begin{array}{c} 18 \\ 2 \\ 1 \\ 1 \\ 1 \\ 1 \\ 1 \\ 1 \\ 1 \\ 1 \\ 1$ | 16                     |                    |     | Protocol                  |             | All 🔽         |                 |   |
| Local Port         |                |                                    |                 |                 |                                                                         |                        |                    |     | Auto-negotiate            |             |               |                 |   |
| Remote Port        |                |                                    |                 |                 |                                                                         |                        | Autokey Keep Alive |     | e                         |             |               |                 |   |
| Protocol           | Protocol All Z |                                    |                 |                 |                                                                         |                        | Key Lifetime       |     | Seconds                   |             | •             |                 |   |
|                    |                |                                    |                 |                 |                                                                         |                        |                    |     | Seconds                   |             | 43200         |                 |   |
| Autokey Keen Aliv  | 2              |                                    |                 |                 |                                                                         |                        |                    |     |                           |             |               |                 |   |
| Key Lifetime       |                | Second                             | s               |                 | -                                                                       |                        |                    |     |                           |             |               |                 |   |
| Seconds            |                | 43200                              | •               |                 |                                                                         |                        |                    |     |                           |             |               |                 |   |
| 0000103            |                | .0200                              |                 |                 |                                                                         |                        |                    |     |                           |             |               |                 |   |

New Phase 2

٠

- Name:預設為(取自您的VPN名稱)
  - Local Address : 設為預設值(0.0.0.0/0.0.0.0)
  - Remote Address : 設為預設值(0.0.0.0/0.0.0.0)

Advanced

- Encryption : 選擇AES128
  - Authentication : 選擇SHA256
  - Enable Replay Detection : 設為預設值(啟用)
  - Enable Perfect Forward Secrecy (PFS) : 取消選中覈取方塊
  - Local

Port:設為預設值(啟用)

- Remote Port:設為預設值(啟用)
- Protocol:設為預設值(啟用)
- Auto-negotiate : 設為預設值(未標籤)
- Autokey Keep Alive : 設為預設值(未標籤)
- Key Lifetime : 設為預設值(秒)
- Seconds : 設為預設值(43200)

#### 之後,按一下「確定」。幾分鐘後您會看到VPN已使用安全訪問建立,您可以繼續下一步, Configure the Tunnel Interface.

| CSA | I WAN (port1) | 🕜 Up |
|-----|---------------|------|
|     |               |      |

#### 配置隧道介面

隧道建立後,您會注意到您正在用作與Secure Access通訊的WAN介面的埠後面有一個新介面。

#### 要檢查這一點,請導航到 Network > Interfaces。

| Network Interfaces DNS IPAM | ✓   | FortiGate VM64-AZURE                         | 1 3 5 7 9 11 13 15 17 19 21 23<br>2 4 6 8 10 12 14 16 18 20 22 24<br>Delate | Search    | 0                           |                                    |
|-----------------------------|-----|----------------------------------------------|-----------------------------------------------------------------------------|-----------|-----------------------------|------------------------------------|
| SD-WAN                      |     | View A                                       | Tax A                                                                       | Marchan   | inality of A                | A destational or Access A          |
| Static Routes               |     | Name 🗸                                       | lype 👻                                                                      | Members 👻 | IP/Netmask 👻                | Administrative Access 👳            |
| Policy Routes               | 1   | ∃ ♣ 802.3ad Aggregate 1                      |                                                                             |           |                             |                                    |
| RIP                         |     | ₽ fortilink                                  | ₽• 802.3ad Aggregate                                                        |           | Dedicated to FortiSwitch    | PING<br>Security Fabric Connection |
| OSPF                        | C.  | 🖃 🛅 Physical Interface 👍                     |                                                                             |           |                             |                                    |
| BGP<br>Routing Objects      |     | LAN (port2)                                  | Physical Interface                                                          |           | 192.168.100.5/255.255.255.0 | PING<br>HTTPS                      |
| Multicast                   |     |                                              |                                                                             |           |                             | SSH                                |
| Diagnostics                 | , C | WAN (port1)                                  | Physical Interface                                                          |           | 10.3.4.4/255.255.255.192    | PING                               |
| Policy & Objects            | >   |                                              |                                                                             |           |                             | SSH                                |
| Security Profiles           | > [ | 🗉 💽 Tunnel Interface 1                       |                                                                             |           |                             |                                    |
| 묘 VPN                       | ->  | <ul> <li>NAT interface (naf.root)</li> </ul> | Tunnel Interface                                                            |           | 0.0.0.0/0.0.0.0             |                                    |
| User & Authentication       | >   |                                              | · · · · · · · · · · · · · · · · · · ·                                       |           |                             |                                    |
| 중 WiFi Controller           | >   |                                              |                                                                             |           |                             |                                    |

#### 展開您用於與Secure Access進行通訊的埠;在本例中為WAN 介面。

|   | WAN (port1) | Physical Interface |
|---|-------------|--------------------|
| • |             | Tunnel Interface   |

• 按一下您的Tunnel Interface 並按一下 Edit

| + Cr     | eate New 🔻 🔗 Edit 🕮 Delete | ► Integrate Interface Searce |
|----------|----------------------------|------------------------------|
|          | Name ≑                     | Type 🗢                       |
| <b>•</b> | 802.3ad Aggregate 1        |                              |
|          | ffortilink                 | 802.3ad Aggregate            |
|          | Physical Interface ④       |                              |
|          | 🔚 LAN (port2)              | Physical Interface           |
|          | I WAN (port1)              | Physical Interface           |
| •        | CSA                        | Tunnel Interface             |

• 您需要配置下一個映像

| Name              | CSA CSA          |                   |         | Name            | CSA CSA                                                              |                             |
|-------------------|------------------|-------------------|---------|-----------------|----------------------------------------------------------------------|-----------------------------|
| Туре              | Tunnel Interface |                   |         | Туре            | <ul> <li>Tunnel Interface</li> <li>WAN (port1)</li> <li>0</li> </ul> |                             |
| VRF ID            | 0                |                   |         | VRFID (1)       |                                                                      |                             |
| Role 🕚            | Undefi           | ned 🗸             |         | Role 🛈          | Undefined •                                                          |                             |
| Address           |                  |                   | Address |                 |                                                                      |                             |
| Addressing mode   |                  | Manual<br>0.0.0.0 |         | Addressing mode |                                                                      | Manual                      |
|                   |                  |                   |         | IP              |                                                                      | 169.254.0.1                 |
| Netmask           |                  | 255.255.255.255   |         | Netmask         |                                                                      | 255.255.255.255             |
| Remote IP/Netmask |                  | 0.0.0.0           |         | Remote IP/N     | etmask                                                               | 169.254.0.2 255.255.255.252 |

- Interface Configuration
- IP:配置網路中沒有的可路由IP(169.254.0.1)
- Remote IP/Netmask : 將遠端IP配置為介面IP的下一個IP,網路掩碼為30 (169.254.0.2 255.255.255.252)

之後,按一下OK 儲存配置,然後繼續執行下一步Configure Policy Route (Origin-based routing)。

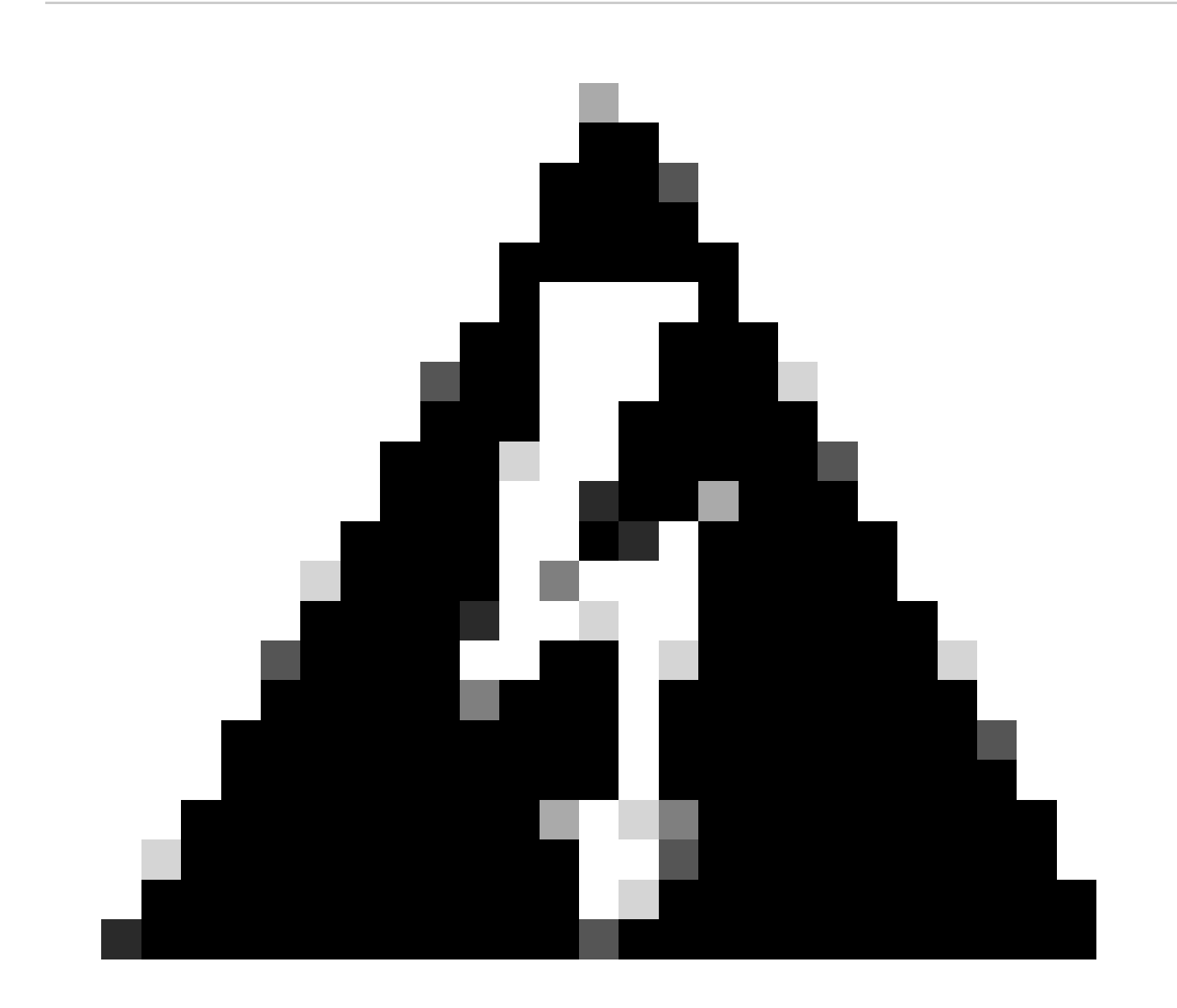

警告:完成此部分後,必須在FortiGate上配置防火牆策略,以允許或允許來自裝置的資料流進行安全訪問,以及來自安全 訪問的資料流訪問要路由資料流的網路。

#### 配置策略路由

٠

此時,您的VPN已配置為安全訪問;現在,您必須將流量重新路由到安全訪問,以保護您的流量或對FortiGate防火牆後方的專用應用 的訪問。

導覽至 Network > Policy Routes

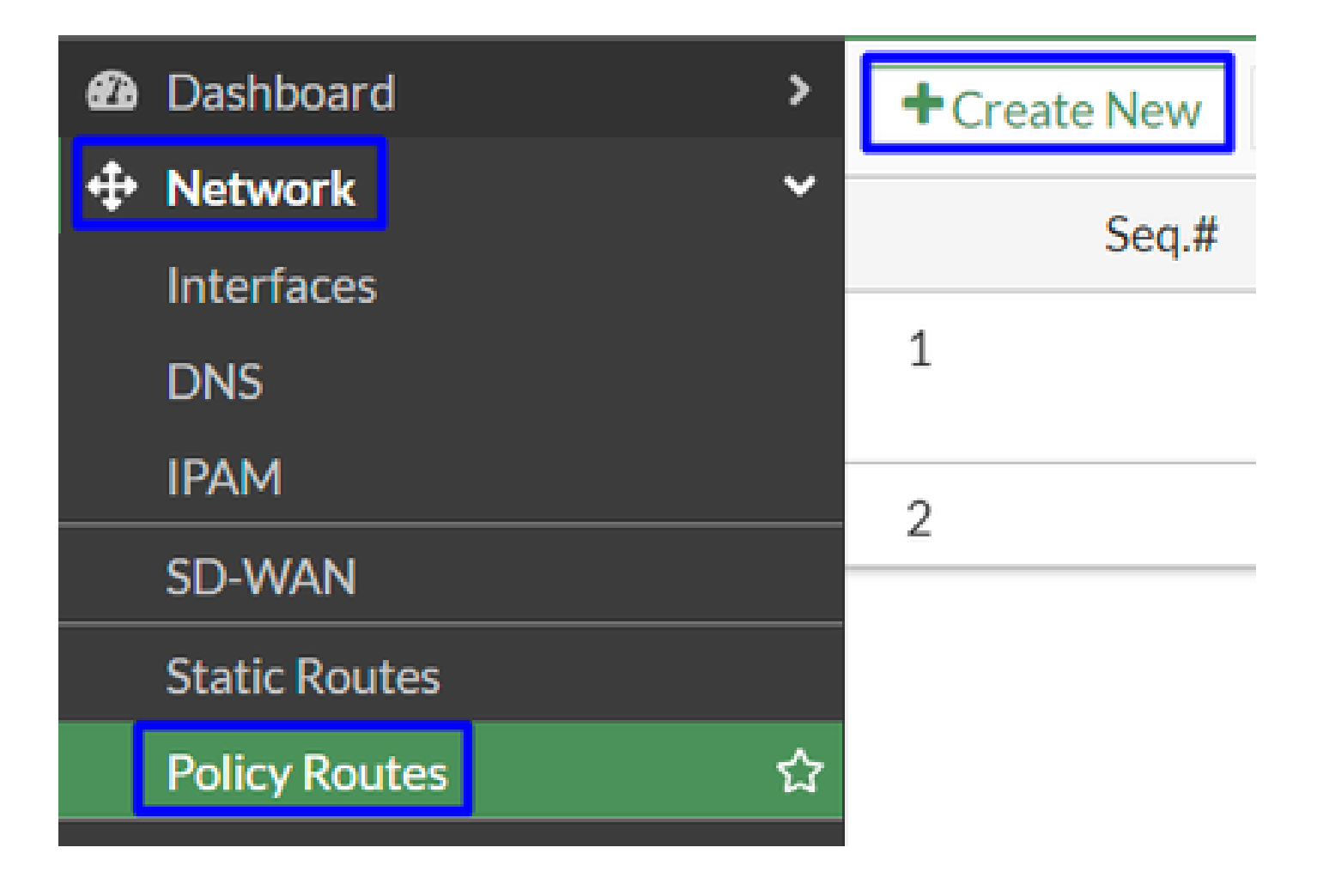

配置策略

| If incoming traffic mate                                      | ches:                                                                                                    | If incoming traffic matches:                      |                                                                           |  |
|---------------------------------------------------------------|----------------------------------------------------------------------------------------------------|---------------------------------------------------|---------------------------------------------------------------------------|--|
| Incoming interface                                            | +                                                                                                    | Incoming interface                                | 🖿 LAN (port2) 🗙                                                           |  |
| Source Address<br>IP/Netmask                                  |                                                                                                    | Source Address<br>IP/Netmask                      | <b>+</b><br>192.168.100.0/255.255.255.0                                   |  |
| Addresses                                                     | +                                                                                                    | Addresses                                         | <b>O</b>                                                                  |  |
| Destination Address<br>IP/Netmask                             |                                                                                                    | Destination Address                               | ·                                                                         |  |
| Addresses                                                     | •<br>+                                                                                                    | IP/Netmask<br>Addresses                           | O<br>all X                                                                |  |
| Protocol                                                      | TCP UDP SCTP ANY Specify                                                                                        | Internet service                                  | + +                                                                       |  |
| Type of service                                               | 0x00 Bit Mask 0x00                                                                                              | Protocol                                          | TCP     UDP     SCTP     ANY     Specify       0                          |  |
| Then:                                                         |                                                                                                    | Type of service                                   | 0x00 Bit Mask 0x00                                                        |  |
| Action                                                        | Forward Traffic Stop Policy Routing                                                                             | Then:                                             |                                                                           |  |
| Outgoing interface C<br>Gateway address<br>Comments<br>Status | <ul> <li>✓ CSA </li> <li>✓ Write a comment </li> <li>✓ 0/255</li> <li>✓ Enabled </li> <li>✓ Disabled</li> </ul> | Action<br>Outgoing interface C<br>Gateway address | Forward Traffic     Stop Policy Routing       CSA     •       169.254.0.2 |  |
|                                                               |                                                                                                    | Status                                            |                                                                           |  |

- If Incoming traffic matches
  - Incoming Interface : 選擇您計畫從哪個介面將流量重新路由到安全訪問(流量的源)
- Source Address
  - 。 IP/Netmask : 如果僅路由介面的子網,則使用此選項
    - Addresses : 如果建立了對象, 並且流量源來自多個介面和多個子網, 則使用此選項
- Destination Addresses
  - 。 Addresses:選擇 all

- Protocol:選擇 ANY
- Then
  - Action : Choose Forward Traffic
- Outgoing Interface : 選擇在步驟<u>配置隧道介面</u>中修改的隧道介面
- Gateway Address:配置在步驟<u>RemoteIPetmask</u>中配置的遠端IP
- Status : 選擇「啟用」

點選OK 儲存配置,您現在即可驗證您的裝置流量是否已重新路由到安全訪問。

#### 驗證

為了驗證電腦的流量是否被重新路由到安全訪問,您有兩個選項:可以在網際網路上檢查並檢查公共IP,或者使用curl運行下一個命 令:

#### <#root>

C:\Windows\system32>curl ipinfo.io { "ip": "151.186.197.1", "city": "Frankfurt am Main", "region": "Hes

#### 您可以檢視流量的公共範圍是:

Min Host:151.186.176.1

Max Host :151.186.207.254

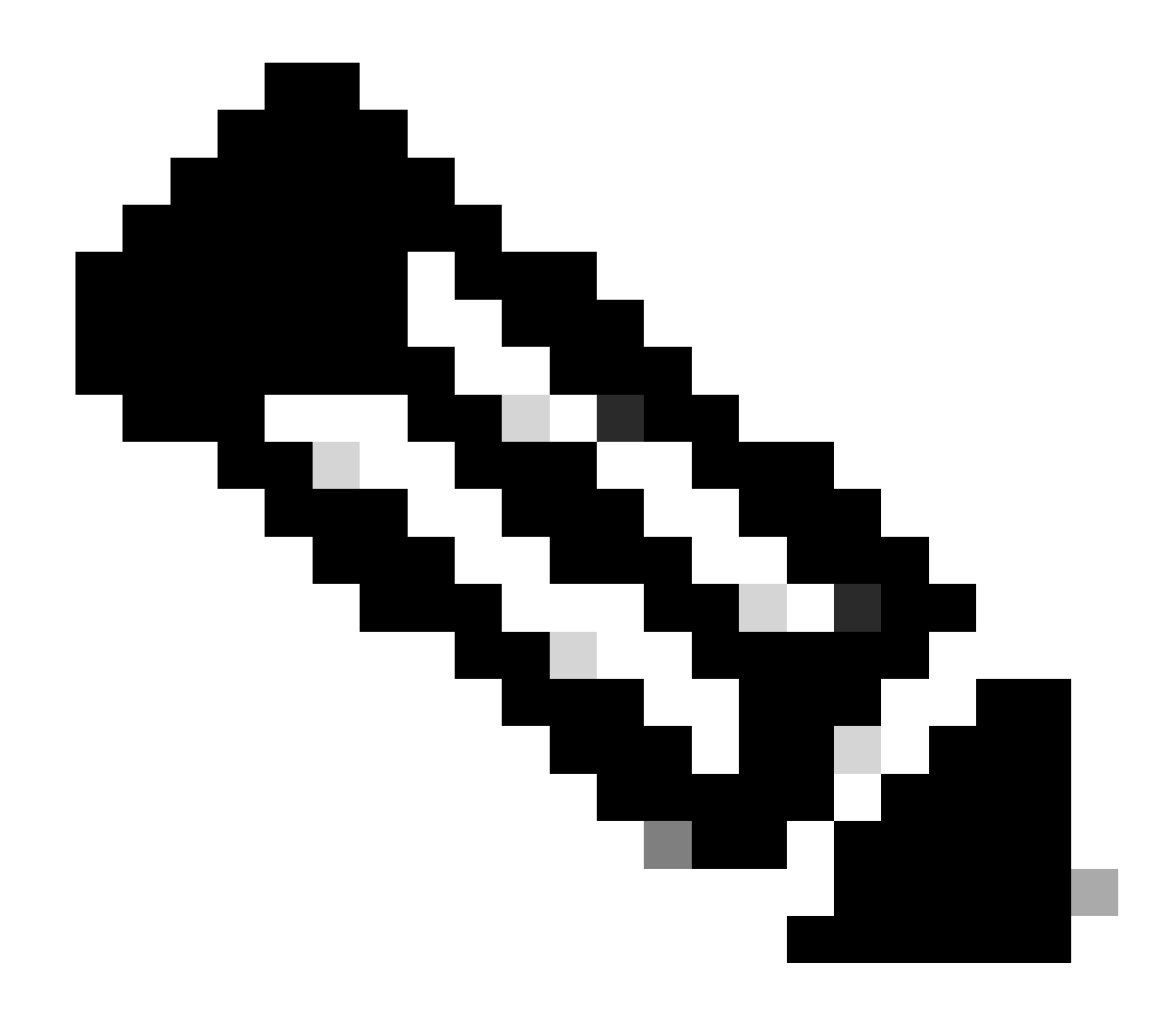

**注意**:這些IP可能會發生變化,這意味著思科將來可能會擴大此範圍。

如果您看到您的公共IP發生更改,這意味著您受到安全訪問的保護,現在您可以在安全訪問控制台上配置您的專用應用,以便從 VPNaaS或ZTNA訪問您的應用。

#### 關於此翻譯

思科已使用電腦和人工技術翻譯本文件,讓全世界的使用者能夠以自己的語言理解支援內容。請注 意,即使是最佳機器翻譯,也不如專業譯者翻譯的內容準確。Cisco Systems, Inc. 對這些翻譯的準 確度概不負責,並建議一律查看原始英文文件(提供連結)。